# **ASRocki** Technical Reference - Q&A

#### 1. P: Jak włączyć WiFi AC 8260 na płycie głównej H370 Performance?

**O:** Aby włączyć WiFi AC 8260, dostosuj ustawienia BIOS, tak jak pokazano poniżej:

Ustaw opcję M2\_3/PCIE\_3 Switch na Force\_M.2 ; ścieżka dostępu do tej opcji to: Advanced\Chipset

#### Configuration

| /ISReck FATA             | LTY UEFI            |          | *         |                         |           |                |                |  |
|--------------------------|---------------------|----------|-----------|-------------------------|-----------|----------------|----------------|--|
| 📕 Main                   | 💩 OC Tweaker        | Advanced | 🗙 Too7    | ⊖ H/W Monitor           | Security  | <b>(b</b> Boot | Exit           |  |
| Advanced\Chip            | oset Configuration  |          |           |                         | $\square$ | My Favorite    | Easy Mode (F6) |  |
| Share Memory             |                     |          |           | Auto                    |           |                |                |  |
| IGPU Multi-Monito        | pr                  |          |           | Disabled                |           |                |                |  |
| Intel(R) Ethernet        | t Connection I219-V |          |           | Enabled                 | De        | escription     |                |  |
| Onboard HD Audio         |                     |          |           | Auto                    |           |                |                |  |
| Front Panel              |                     |          |           | HD                      |           |                |                |  |
| M2_3/PCIE_3 Swite        | ch                  |          |           | Force_M.2               | →\        |                |                |  |
| Onboard WAN Devic        | ce                  |          |           | Enabled                 |           |                |                |  |
| WAN Radio                |                     |          |           | Enabled                 |           |                |                |  |
| Bluetooth                |                     |          |           | Enabled                 |           |                |                |  |
| Deep Sleep               |                     |          |           | Disabled                |           |                |                |  |
| Restore on AC/Power Loss |                     |          | Power Off | Get details via uk code |           |                |                |  |
| Turn On Onboard L        | _ED in S5           |          |           | Disabled                |           |                |                |  |
|                          |                     |          |           | F                       | nalish    | Thu 01/17/2010 | 17.07.04       |  |
|                          |                     |          |           | -                       | 11911311  | 110 01/1//2015 | 1.11.01.04     |  |

Po zmianie tego ustawienia, naciśnij klawisz "F10", aby zapisać zmiany.

# **ASRock** Technical Reference - Q&A

- 2. P: W jaki sposób ręcznie zainstalować sterownik graficzny VGA w Windows 10 64bit na płycie 760GM-HDV?
  - O: Aby ręcznie zainstalować sterownik graficzny VGA wykonaj następujące kroki.
- Krok 1. Uruchom Menedżer urządzeń

Krok 2. Kliknij prawym przyciskiem myszy na karty graficzne, wybierz "Właściwości", a następnie naciśnij guzik "Aktualizuj sterownik".

| 🔷   📅   🖾   🔛 🖬   💻   💺                                                   | X 🚯                     |                                                                                        |           |  |
|---------------------------------------------------------------------------|-------------------------|----------------------------------------------------------------------------------------|-----------|--|
| DESKTOP-RCN80H2                                                           | ATI Radeon 3000 Graphic | s Properties                                                                           | ×         |  |
| <ul> <li>Audio inputs and outputs</li> <li>Computer</li> </ul>            | General Driver Details  | Events Resources                                                                       |           |  |
| > 🕳 Disk drives<br>∽ 属 Display adapters                                   | ATI Radeon 30           | 000 Graphics                                                                           |           |  |
| ATI Radeon 3000 Graphic                                                   | Driver Provider         | Advanced Micro Devices, Inc.                                                           |           |  |
| > TIDE ATA/ATAPI controllers                                              | Driver Date:            | 4/24/2013                                                                              |           |  |
| > 🔤 Keyboards                                                             | Driver Version          | 8 970 100 0                                                                            |           |  |
| <ul> <li>Mice and other pointing dev</li> <li>Monitors</li> </ul>         | Digital Signer:         | Advanced Micro Devices, Inc.                                                           |           |  |
| <ul> <li>&gt; Portable Devices</li> </ul>                                 | Driver Details          | View details about the installed driver f                                              | les.      |  |
| Print queues     Processors                                               | Update Driver           | Update the driver for this device.                                                     |           |  |
| Software devices     Sound, video and game cont     Stange controller     | Roll Back Driver        | If the device fails after updating the dri<br>back to the previously installed driver. | ver, roll |  |
| Storage controllers     System devices     Universal Serial Bus controlle | Disable Device          | Disable the device.                                                                    |           |  |
| 13 24                                                                     | Uninstall Device        | Uninstall the device from the system (A                                                | dvanced). |  |
|                                                                           |                         | ОК                                                                                     | Cancel    |  |

Krok 3. Wybierz "Przeglądaj mój komputer w poszukiwaniu oprogramowania sterownika".

#### **ASRock** Technical Reference - Q&A

```
    Update Drivers - ATI Radeon 3000 Graphics
    How do you want to search for drivers?
    Search automatically for updated driver software
Windows will search your computer and the Internet for the latest driver software
for your device, unless you've disabled this feature in your device installation
settings.
    Browse my computer for driver software
Locate and install driver software manually.
```

Krok 4. Wybierz "Pozwól mi wybrać z listy dostępnych sterowników na moim komputerze".

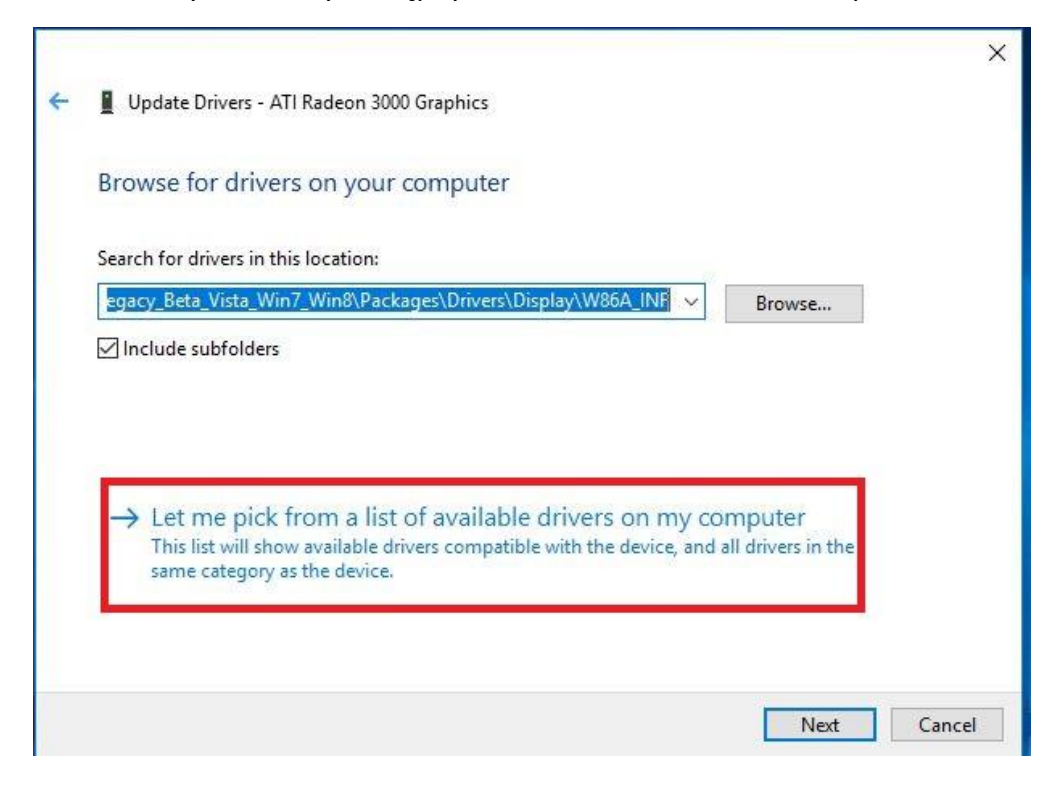

# **ASRock** Technical Reference - Q&A

Krok 5. Naciśnij guzik "Z dysku..." i wybierz sterownik z dysku.

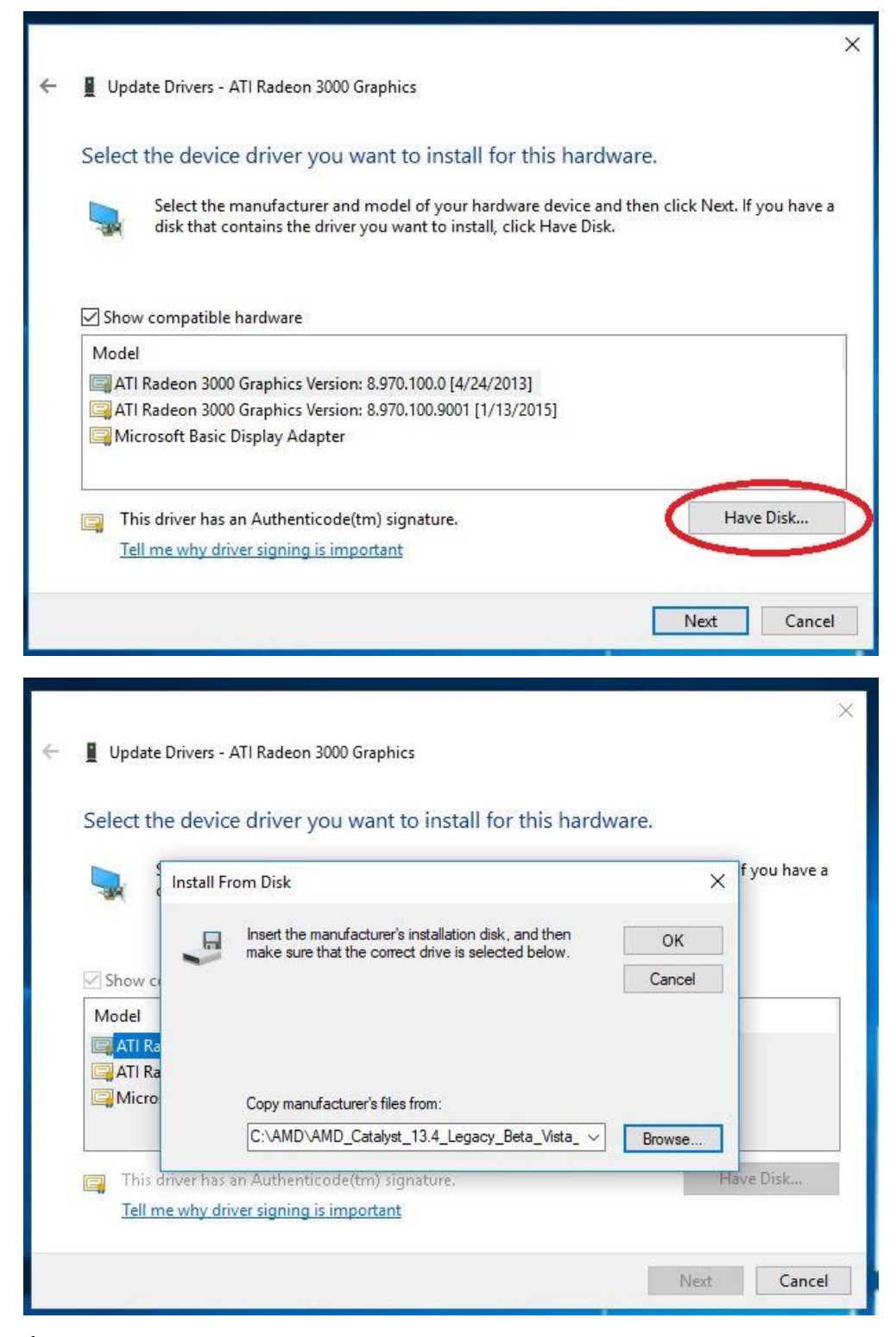

Ścieżka:

C:\AMD\AMD\_Catalyst\_13.4\_Legacy\_Beta\_Vista\_Win7\_Win8\Packages\Drivers\Dispaly\W86A \_INF

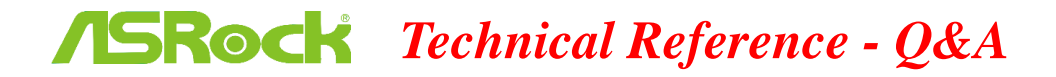

Krok 6. Kliknij "Ok", a następnie "Dalej", aby zainstalować sterownik.

\*Jeżeli używasz zintegrowanego portu HDMI do wyświetlania obrazu i masz problem z nieprawidłową rozdzielczością, wykonaj następujące kroki, aby ustawić rozdzielczość monitora.

Krok 1. Zainstaluj sterownik AMD all in 1 driver, korzystając z poniższego linku: Link: http://asrock.pc.cdn.bitgravity.com/Drivers/AMD/AllIn1/Allin1(v15.7.1).zip

Krok 2. Otwórz "AMD VISION Engine Control Center".

Krok 3. Wybierz "Scaling Options(Digital Flat-Panel)" i ustaw opcję "Scaling Options" na pozycję "Overscan"

|                                         | AMD VISION Engine Control Center                                                                     |                                       |
|-----------------------------------------|----------------------------------------------------------------------------------------------------|---------------------------------------|
|                                         |                                                                                                    | Preferences                           |
| Search 🔎 «                              | Scaling Options (Digital Flat-Panel)                                                                 | · · · · · · · · · · · · · · · · · · · |
| > Pinned                                | Adjust the edges of your display area to better fit your digital flat-panel.                         |                                       |
| > Presets 🦪                             |                                                                                                    |                                       |
| > Desktop<br>Management                 | Scaling Options                                                                                      |                                       |
| Common Display                          | Underscan Overscan                                                                                   |                                       |
| My Digital Flat-                        | 15% 0%                                                                                               |                                       |
| Properties (Digital Flat-<br>Panel)     |                                                                                                    |                                       |
| Display Color (Digital<br>Flat-Panel)   |                                                                                                    |                                       |
| Scaling Options (Digital<br>Flat-Panel) |                                                                                                    |                                       |
| HDTV Support (Digital<br>Flat-Panel)    |                                                                                                    |                                       |
| LCD Overdrive (Digital<br>Flat-Panel)   |                                                                                                    |                                       |
| Pixel Format                            | Use the scaling values instead of the customized settings when the deckton resolution does not match |                                       |
| > Video 🛛 🚮                             | your DFP resolution.                                                                                 |                                       |
| > Gaming                                |                                                                                                    |                                       |
| > Performance                           |                                                                                                    |                                       |
| > Power                                 |                                                                                                    |                                       |
| > Information                           |                                                                                                    |                                       |
|                                         |                                                                                                    |                                       |
|                                         |                                                                                                    |                                       |
|                                         |                                                                                                    |                                       |
|                                         |                                                                                                    |                                       |
|                                         | Defaults                                                                                             | Apply                                 |